## UpToDate Mobile Application

ผู้ใช้บริการจะต้องเข้าไปลงทะเบียน (Register) ที่เว็บไซต์ ของ UpToDate ใน Walailak Univeristy ที่ www.uptodate.com/online ก่อน เพื่อสร้าง Username/Password ส่วนตัว ก่อนนำไปใช้ บน Application ที่คาวโหลดไว้ ในมือถือ วิธีการลงทะเบียน Activate Username/Password ส่วนบุคคล

- 1. เข้าไปที่ www.uptodate.com/online บนเครื่องกอมพิวเตอร์ที่ต่อสาย LAN /network ของ รพ.นั้นๆ
  - - 3. กรอกข้อมูลส่วนบุคคล Register for an UpToDate account

| Contents | Calculators | Drug Interactions | UpToDate Pathways |                                                                                                    |
|----------|-------------|-------------------|-------------------|----------------------------------------------------------------------------------------------------|
|          |             |                   |                   | Register for an UpToDate account<br>Make the most of your lightOate appearence. Register for an account and baselit form<br>make access to our travels clinical content. PARs, when and related CAELCEOPD condex<br>whole you work.<br>Aready registered? Please log in with your UpToDate scenares and passored.                                                                                                    |
|          |             |                   |                   | First Name Lot Name                                                                                                    |
|          |             |                   |                   | Enal Complete                                                                                                    |
|          |             |                   |                   | Specify T to create new                                                                                                    |
|          |             |                   |                   | Roler V account                                                                                                    |
|          |             |                   |                   | Deniane Passord                                                                                                    |
|          |             |                   |                   | Transactions<br>-4 lise of transactions with<br>-4 success that the effect of the effect of the eff |
|          |             |                   |                   | Vitely Passeed Gudeni Bagistratioi                                                                                                    |
|          |             |                   |                   |                                                                                                    |

ระบุข้อมูลในส่วน ZIP/Postal Code / City / Country ตามที่อยู่ของรพ.นั้นๆ

- 🗌 ZIP/Postal Code: รหัสไปรษณีย์
- 🗌 City: จังหวัดที่ตั้งของ รพ.
- Country: Thailand

2.

- 🗌 Specialty: ให้เลือกตามจริง
- 🗌 Practice Type: ให้เลือกตามจริง

## การกำหนด Username/Password

User Name: การกำหนด username จะต้องประกอบตัวอักษรอย่างน้อย 6-50 ตัวอักษร สามารถใส่ตัวเลขได้ Password: การตั้งรหัสผ่าน password จะต้องประกอบด้วยตัวอักษรอย่างน้อย 8-24 ตัวอักษร โดยจะต้อง มีตัวพิมพ์ใหญ่ อย่างน้อย 1 ตัว ตัวอักษรเล็ก 1 ตัว และ /หรือ ตัวเลข หรือตัวพิเศษ @#\$%\*.\_ ได้อีก 1 ตัว

- 4. เมื่อกรอกข้อมูลเรียบร้อยแล้วให้กลิกที่ปุ่ม Submit Registration
- 5. ให้คลิกที่ปุ่ม Accept เพื่อยอมรับข้อตกลงและเงื่อนไขในการใช้งาน

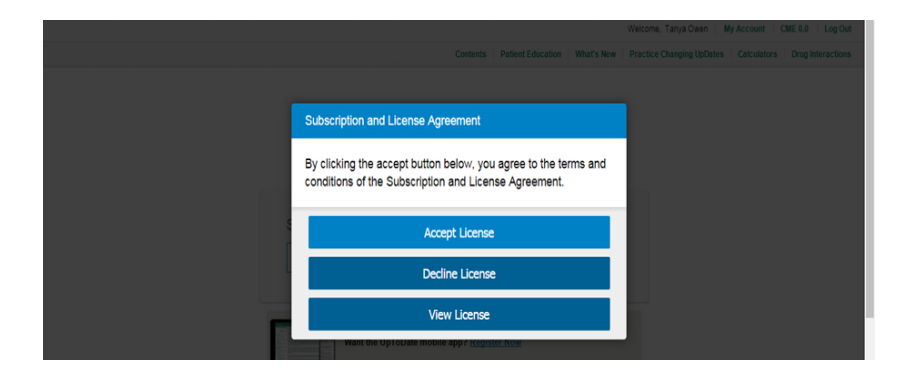

## การ download mobile application

ไปที่ App Store for iOS และ Play Store for Android key คำว่า UpToDate หรือ scan QR code ด้านล่างนี้

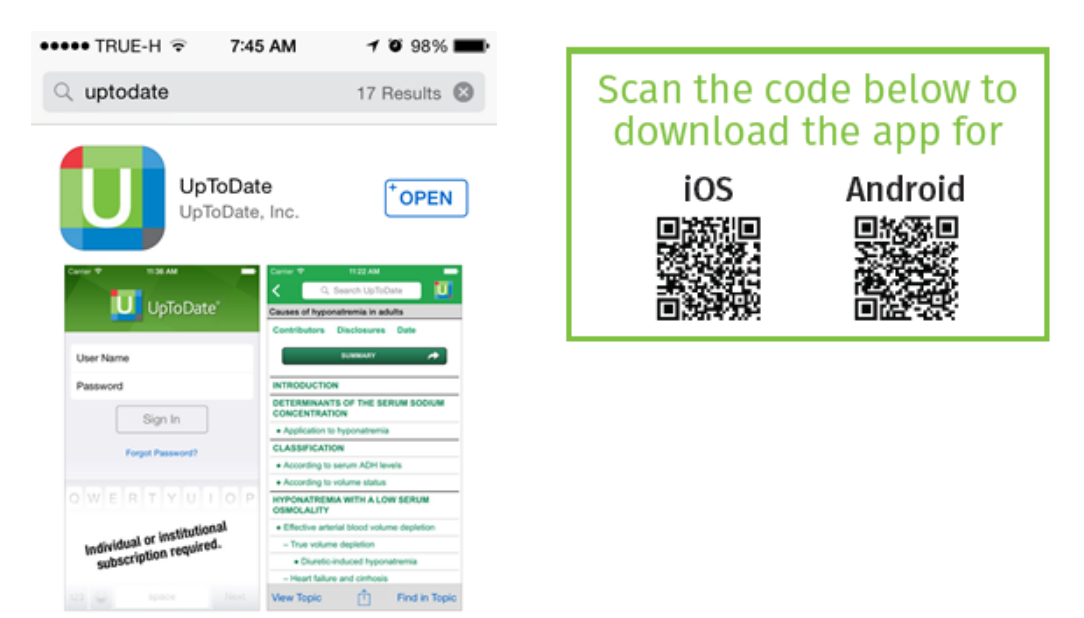

7. หลังจากติดตั้งเรียบร้อยแล้ว ใหSign In ด้วย Username/Password ที่ได้ลงทะเบียนไว้ เพื่อเข้าใช้งาน UpToDate ผ่านระบบเครือข่ายโทรศัพท์มือถือของท่าน

การใช้งาน และข้อกำหนดเกี่ยวกับ Username/Password - Username/Password ของท่าน สามารถ Sign In เข้าใช้งานบน Device (Smartphone/Tablets) ได้พร้อมกัน 2 เครื่อง - ผู้ใช้สามารถนำ Username/Password ไปใช้ Log in ที่เว็บไซด์ www.uptodate.com

เพื่อใช้งาน ได้จากทกเครื่องคอมพิวเตอร์ ที่เชื่อมต่อ Internet ได้

- ผู้ใช้จะได้รับการแจ้งเตือน Reminder ใน UpToDate Application ในทุก 90 วัน ให้ผู้ใช้เข้าไปทำการ Reactivate Username/Password ของท่าน เพื่อยืนยันตัวตนว่าเป็นบุคลากร ของ Bangkok Dusit Medical Services

## การ Reactivate Username/Password

ให้ไปที่เว็บไชค์ UptoDate โดยใช้ เครื่องกอมพิวเตอร์ของ Bangkok Dusit Medical Services ต่อสาย LAN

พิมพ์ www.uptodate.com/online คลิก Log in 🗲 ใส่ Username/Password ของท่าน ในส่วน Log in

| UpToDate* Search tay for Case                              | 9                                                                                                    | Test SSR 1 ~                                                             |
|------------------------------------------------------------|----------------------------------------------------------------------------------------------------|--------------------------------------------------------------------------|
| Contents - Calculators Drug Interactions UpToDate Pathways |                                                                                                    | Register Log In                                                          |
|                                                            | Log In  JgRoDate Usemanne  UgRoDate Password  Ramather na  Pforget Usemann of Password  OperAthera Log in  Pagina market market area in the schedule data area in the schedule data area in the schedule | Log in with<br>existing<br>Isername and<br>Password to<br>Igrate account |